3

#### 重複利用範本

沒有人每次坐下來寫文件的時候,都有時間再從頭設計一遍 整份文件的。這樣超沒效率。當然你也不會希望同個專案裡的每 位成員都用自己的方式寫自己的文件。解決上述問題的方法,就 是使用範本——也就是已經預先儲存好格式設定和文稿結構等等 的檔案,方便你重複利用或和別人分享。

處理範本和處理一般文件的做法不大一樣。在你使用範本之前,必須要先註冊這些範本,這樣 LibreOffice 才會知道有這些 範本的存在。範本也有自己的選單與選單項目,這是一般檔案沒 有的。

一般來說,範本儲存的是你的格式設定。不過,範本也可以 儲存文稿結構,像是大綱形式、可以自動填入標準資訊的欄位, 或是指示要填入哪一種資訊的佔位項等等。

拿範本處理文稿結構的使用方式很少人注意。不過,你可以 在 LibreOffice 或 OpenOffice 的某些發行版之中,找到一些標題 是「新策略介紹」或是「市場策略建議」之類的 Impress 範本。

這些範本裡不只儲存格式設定,還有儲存一些標準投影片結 構,方便製作出具備某些特定項目要求的投影片。你可以發展出 那般詳細的文稿結構式範本,來讓你的作業流程更加自動化。

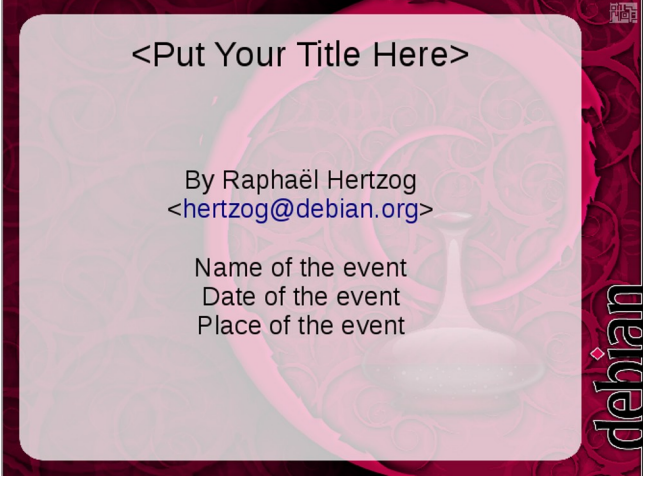

一份Impress 投影片,在題名的地方請你填入題名的佔位 項,下面則有指引填入其他資料的佔位項。這些佔位項 可以協助你大略鋪陳簡報的設計,不必填入特定的資訊。

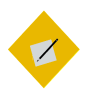

祕訣

如果你之前用過很久的Office,你可能會對範本感 到有些反感,因為在Microsoft Word 中修改範本、 或你試著把幾個範本結合在一起時很容易搞壞。

如果是這樣的話,別怕。LibreOffice 範本功能在設 計時,就有針對這些使用 Word 容易讓把範本弄壞 的問題做了改進。大多數情況下範本都能運作得 宜,只有一些時候為了避免問題發生,會限制你 對範本做某些事情。

#### 使用範本的時機

就跟樣式一樣,簡短的答案是:「可以用就用。」不只是因 為範本讓你可以更有效率,不必從頭開始設計文件;更因為持續 使用可以讓你習慣樣式和範本背後的觀念。

這些年來,我不斷聽到有使用者說,範本一點都不實用,因 為他們製作的每份文件都不一樣。

然而,當我實際去探詢這些說法時,我常常發現問題不在他 們所製作的文件都不同,而是因為這些使用者並沒有用文稿結構 的思維製作文件。他們當然也不瞭解,一貫的通用格式可以是企 業與個人品牌識別的一部份。

還有一個更似是而非的說法是,設定範本會花很多時間。即 使這個藉口其實一點也站不住腳。

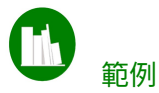

2002年,我第一次設計一份通用用途的範本時,花了大概幾個 小時在設計上,然後又花了大約兩小時微調。

在那之後,我用那一份通用範本製作了數以百計的文件。每次我 使用那一份範本時,我可以馬上開始寫作,而不需要擔心格式設 定的問題。

如果一份範本的設計以最少需要三小時來算,正因為有這樣一份 範本,才能替我接下來的日子中,輕鬆省下超過一個月的時間。

至於我這些年來做的其他範本,使用率則沒那麼高。但不管怎麼 說,設計範本一開始所花費的時間,總是可以在接下來的歲月裡 替你省下無數的時間。

使用範本的重要意義在於預先規畫。但這個新的工作流程能快速 回報你所做的改變。

# 範本的運作方式

跟 Microsoft Word 不同的是,LibreOffice 並沒有在選單中顯 示任何一般的範本。這樣做的目的在避免過度編輯*預設*範本而造 成範本損毀。

你唯一可以不用範本而改變 LibreOffice 預設格式的方式是從 「工具 > 選項 > LIBREOFFICE WRITER >基本字型(西方語言)」或 「基本字型(亞洲語言)」中改變字型設定。至於頁面與清單這 類的預設格式設定則完全不能編輯。

不過,你也可以設計一份包含更多格式設定資訊的範本作為 自己的預設範本。這樣一來,範本中的設定就會在你用「檔案> 新增」開新檔案時套用到新文件上,除非你另外選擇使用其他的 範本來開啟新檔。

## 將文件與範本連結

注意

不管你用什麼範本,都要先完成範本註冊才能開始使用。

一份文件一次只能套用一種範本。這個原則可以避免之前提 過 MS Word 一直為人詬病的毀損問題(就我所知,似乎這個問 題可能還在)。

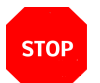

在不同文件中,即使樣式名稱相同,裡面的格式 有可能不同。

如果範本變更了,下次你重新啟動 LibreOffice 開啟文件時, 它會詢問你的文件是否要一併更新。文件中從範本分享來的樣式 會跟著更新,但文件自己獨有的樣式則不會。

如果你選擇「*更新樣式*」,那麼文件就會繼續與範本連結。 不過,要記得在更新之後儲存文件。

| <b>_</b>                                                                                                | Properties of chapter2-templates_edited                                                                                                    | $\otimes$ $\otimes$         |
|----------------------------------------------------------------------------------------------------|----------------------------------------------------------------------------------------------------|-----------------------------|
| General Descripti                                                                                       | on Custom Properties CMIS Properties Security F                                                                                                    | ont Statistics              |
| chapter2-tem                                                                                            | plates_edited.odt                                                                                                    | Change <u>P</u> assword     |
| <u>Type:</u><br>Location:<br>Size:<br>Created:<br>Modified:<br>Template:                                | OpenDocument Text<br>/home/bb/work/designing-with-libreoffice/edited<br>2.32 MB (2,431,290 Bytes)<br>03/28/2015, 14:19:30, Bruce Byfield<br>04/18/2015, 13:53:46, Bruce Byfield<br>designing-with-libreoffice |                             |
| Digitally signed:<br>Last pri <u>n</u> ted:<br>Total <u>e</u> diting time:<br>Re <u>v</u> ision number: | 03:34:13 <br>32                                                                                                    | Digital Signature           |
| ☑ <u>A</u> pply user data                                                                               |                                                                                                    | Reset                       |
| Help                                                                                                    | <u>_</u> K                                                                                                    | <u>Cancel</u> <u>R</u> eset |

點按「檔案>屬性>一般」會列出文件最初使用的範本。 這個標籤頁的呈現配置和LibreOffice 4.3 以前不同,之前 的範本是列在視窗的最下方。

相反地,如果你選擇「*保留舊樣式*」,這份文件就會與範本 脫勾。之後範本如果有任何變更的話,開啟這份文件時都不會再 詢問。不過,「*屬性*」視窗中依然會列出最初使用的範本,即使 文件已經脫勾也一樣。

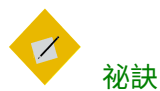

即使範本已經編輯,使用該範本的文件在關閉並 重新打開時也不一定跟著更新。你可能要重新啟 動LibreOffice 來讓變更生效。

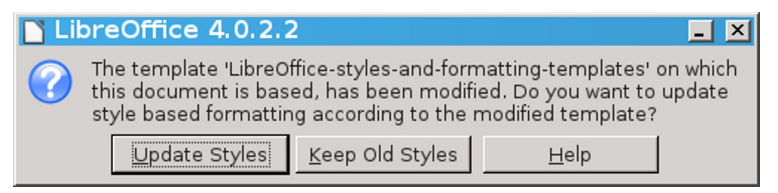

此時當你開啟文件時,你就會收到通知說它的範本有經 過編輯。

一般來說,你可能會希望盡量避免讓文件與其範本失去連結。 因為使用範本的重點,就是讓一致的設計變容易,所以通常最實 務的做法是:

- 只在範本中修改格式。
- 讓文件一直保持與範本的連結。
- 絕對不要在文件中變更格式設定。即便是刪除一個樣式或新 增樣式,都有可能讓文件與範本脫勾。
- 一旦你變更好範本,記得盡快關閉並重啟使用此範本的文件。
   你可能會覺得說這種做法會干擾你作業,但這樣做表示你不需要去記做過哪些變更,或是在下次開啟檔案時收到變更的通知時,不至於搞不清楚是不是不小心動到什麼。

# 重新接回樣式

有一些巨集或擴充套件有的時候可以將樣式重接到文件上。 目前,有個「範本變更器」(Template Changer) 擴充套件可用, 不過已經有一段時間沒有發行新版。無論如何,試圖交換所使用 的範本很有機會造成文件(還有你的心靈)損毀,所以在正式使 用前請先再製一份副本,接著拿這份副本去測試這個擴充套件, 直到你確信運作上沒問題才做。

比較可靠的解決方案通常是把檔案內容複製後,貼到另一份 用原始範本製作的空白文件中。 STOP

當你用複製貼上的方式時,所有在「編輯>追蹤修 訂>顯示」中的變更紀錄皆會消失。

不過,所有的評註內容或欄位指令仍會一併複製過去。

# 辨認範本檔

注意

你可以輕易分辨出 LibreOffice 的範本檔,因為如果是範本, 它的副檔名第二個字母一定是「t」。這個規則在開放文件格式 (Open Document Format, ODF)和之前的 OpenOffice.org 1.0 格 式中都通用:

| 應用程式    | ODF 格式 | ODF 格式 OOo 格式 |  |
|---------|--------|---------------|--|
| Writer  | .ott   | .stw          |  |
| Calc    | .ots   | .stc          |  |
| Impress | .otp   | .sti          |  |
| Draw    | .otg   | .stf          |  |

開放文件格式與舊版 OpenOffice.org 格式的範本副檔名

# 範本管理員

LibreOffice 不會直接顯示範本目錄。它會將「*工具 > 選項 > 路徑 > 範本*」中所列出的範本目錄下所有的內容,都顯示在「*範本管理員*」視窗中。

| 🗋 🕗 Template Manager 😪                        |                          |                                                                                                    |                             |  |  |
|-----------------------------------------------|--------------------------|----------------------------------------------------------------------------------------------------|-----------------------------|--|--|
| Documents Spreadsheets Presentations Drawings |                          |                                                                                                    |                             |  |  |
| 📲 Repository 🝷 🎦 New                          | / Folder                 |                                                                                                    | Q 🔾 🖻                       |  |  |
|                                               |                          |                                                                                                    |                             |  |  |
| My Templates                                  | Business<br>Corresponden | en-US                                                                                                    | HTML                        |  |  |
|                                               |                          | I definite a second second sec |                             |  |  |
| MediaWiki                                     | Other<br>Business        | Personal<br>Corresponden                                                                                                    | Presentation<br>Backgrounds |  |  |

範本管理員會顯示不同類別的子資料夾。

你可以從選單中幾個不同的地方開啟這個「範本管理員」。 其中一個是「*檔案 > 新增 > 範本*」。而取決於不同的作業系統以 及軟體版本,它也可以從這些地方開啟:

- 「*檔案* > *另存為範本*」(在 Apache OpenOffice,或一些作業系統、不同軟體版本中沒有)。
- 啟動中心左方的「範本」連結。
- 「*檔案 > 範本> 管理*」或是「*檔案 > 範本選單*」,依所使用的 作業系統或軟體版本而有不同。

## STOP

注意

範本管理員的各種檢視狀態下,只會顯示適用於 該選擇情境的相關圖示。舉例而言,在GNU/Linux 下,當你在範本選單中儲存時,範本管理員只能儲 存、搜尋和檢視。 範本視窗中的「篩選器」可以選擇不同種類的範本: *文件、 試算表、簡報、繪圖等。*選擇不同的種類後,篩選器右方還可以 再依用途的「類別」進一步篩選。

如上所顯示,你可以用 EN-US 和 EN-CA 之類的類別,來分別代表這些範本使用美式英文和加拿大式英文的拼字檢查字典。

(LibreOffice 中看不到這些類別。作者可能有一些其他來源的範本,例如裝過 StarOffice 或 Lotus Symphony 之類的發行版提供這些東西?! 需要改寫。)

其他類別名稱可能是客户名稱或專案名稱,又或是特定的外 觀主題,像是明亮背景或暗色背景等——端看怎麼做最適合你。 點按不同的分類後,可以進入這個類別的資料夾下看有哪些可用 的範本,接著再選擇。

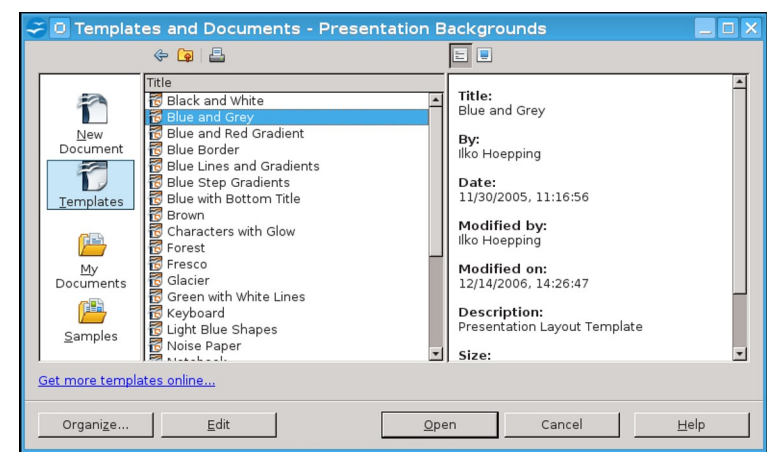

OpenOffice 的範本管理員和LibreOffice 3.3 之前版本提供的 範本管理員,在使用上功能都相同。

#### 規劃範本庫

無論你是製作範本或下載,最好都從評估你經常製作的文件 種類開始。雖然你可能會很想下載或設計每一種用得到的範本, 不過安裝或設計一堆你不常用到的範本,只會讓你更難找出你實際在用的範本。

一切規劃就先從好好思考你常用的版型開始。如果你是在一間公司上班,那麼公司有沒有你經常用到的企業識別色?如果有, 那麼可以到「*工具 > 選項 > 色彩*」(??6.○中找不到這個選項, 真找不到就要改寫)中選擇企業識別色,這樣彩色文件中的表格 邊框、欄位背景等就可以使用這些顏色。

你的個人或企業品牌中是否有採用特定字型?你是否偏好特 定的字型大小?像這些項目都可以放入一份通用範本中,做為你 的起點。你可以把它稱為*「通用」或「標準」*範本。

仔細回想你過去寫過的文件細節。如果你記不起來:

- 開啟「檔案>最近使用的文件」。
- 看一下電子郵件中寄件備份裡的夾帶附件。
- 記錄一週內或一個月內每天產生的文件,看看你製作相同類
   型文件的頻率有多高。

仔細選出好範本,足以讓你用上好多年。所以花點時間將你 之前的作品梳理一下是值得的。

# 節例:整理範本的需求

想像你自己是一位理財專員。你打算在你的通用範本中使用你公 司的品牌識別系統。

經過思考之後,你發現你最常寫一頁式的備忘、簡短的正式書信, 還有較長的每月內部報表。你也會寫公司刊物中的季報,刊物的 編輯會把內容複製成 HTML 格式,再來就是偶而寫一些私人信件, 而在私人信件中的設計要清楚讓人知道你不是代表公司正式發言。 基本上,在規劃你的範本庫時,你要回答這個問題:我最常用 LibreOffice 製作哪些文件? 如果你跟大多數人一樣,可能會得出需要常用到至少三到四種不同的範本。如果你不是從下載得到這些範本,那麼最好依照使用 需求逐步打造範本。除非你有一些範本用途極度相近,否則你應 該不會想要一次就設計一個以上的範本。

#### 命名範本

就跟樣式名稱一樣,範本名稱也最好清楚描述使用目的。名 稱描述夠清楚的話可以讓你方便在選單中找到所要的範本。

不過,命名範本時還有個很實際的問題要特別注意,就是當 你把檔案複製到其他電腦上時,如果範本取太過於菜市場的名字 可能會撞名。發生這種狀況的話,你可能就無法照原先預想的方 式看到你的文件。而如果你又剛好忘了另存新檔,那整個排版格 式可能就得要重新來過了。

為了避免這些問題發生,範本名稱越精確越好。例如,與其 將範本命名為 LETTER.OTT,不如改為 PERSONAL-LETTER——或是更 好的做法,用長而精準的名稱,像是 PERSONAL-LETTER-FORMAL-STRUCTURE 等等。範本名稱越精準,對你來說也越容易找到。

## 準備範本

當你確定需要哪一類的範本後,有幾種可以取得的方式:

- 下載並安裝其他人建立的範本,可能還需要做一些修改。
- 用 LibreOffice 的精靈為引導製作你自己的範本。
- 從頭設計你自己的範本。

不管用哪一種方式,要使用範本前都要先在 LibreOffice 中註 冊,才能完全善用範本的功能。這部份可以參考儲存與註冊範本, 在第 15 頁。

#### 下載範本

如果你不想從頭設計範本,你可以改用現成的範本修改。 〈附錄 A〉有列出一些網路上提供範本的大站。

你在網路上找得到的範本幾乎都是自由授權,因此可以自由 修改。

不過,使用其他人製作的範本的缺點,是你要先理清整份範 本找出你所要的部份。有時候,你可能會從不同網站上下載兩份 範本,結果發現它們其實是一樣的,只是名稱不同。

通常你都需要修改下載來的範本,才能符合你的實際需求。 到頭來,你其實會發現比起自己設計,下載範本再做調整不見得 會省下多少時間。

這些網站的另一個問題是,每個範本都要分別下載、安裝。

不過這一點還好,你可以找一些像是 Professional Template Pack II 這類擴充套件,讓你能在下載後從「*工具 > 擴充套件管 理員*」中一併安裝好這些範本。用這類整理好的擴充套件可以省 下好幾小時的辛勞。

你也可以打開 Microsoft Office 的範本,然後轉換成 ODF 格 式。這對於簡報背景範本來說是不錯的辦法,但是對於文字文件 這一類就不一定,尤其是有複雜格式設定的文件,可能在匯入匯 出上會出問題。

#### STOP

注意

如果你自己沒有買 Microsoft Office ,那麼使用它的 範本是違法行為。為了避免任何法律問題——即 使它的著作權人在國外——最好盡量避免使用為 Microsoft Office 所設計的範本,除非是個人、非商 業使用。

### 利用精靈建立範本

如果自己設計範本真的太麻煩,可以從 LibreOffice 的精靈開始起步。

這些精靈會協助你澄清一些設計時的決策,這能讓你在設計自己的範本時對這些決策處有稍微的概念。

此外,它們也是很好的範例,展現在範本中加入文稿結構的 方式。不過,儘管精靈會盡可能做出變化,但最後多半會產生一 些沒什麼創造力、看起來過時的樣式。

範本精靈可以從「*檔案 > 精靈*」選單中找到。有些精靈會有 使用 LibreOffice Base 資料庫,或是從電子郵件客户端的通訊錄 填入欄位中的功能,這對用於需要大量發信的文件來說很有用。

當你完成範本的設定後,精靈預設會將產生的範本存到你個 人的範本目錄的子目錄中並且註冊,讓你可以立即使用。

| Company Logo C                                                                                                    | Company Address                                                                                                    |     |
|----------------------------------------------------------------------------------------------------|----------------------------------------------------------------------------------------------------|-----|
| <firstname> <lastname><br/><company><br/><street><br/><city>, <state> <zip></zip></state></city></street></company></lastname></firstname> | 05/11/13                                                                                                    |     |
| Subject: <u><subject< u="">&gt;</subject<></u>                                                                                             |                                                                                                    |     |
| To Whom it May Concern                                                                                                    |                                                                                                    |     |
| - <u><enter here<="" text="" u="" your="">&gt;</enter></u>                                                                                 |                                                                                                    |     |
| Sincerely                                                                                                    |                                                                                                    |     |
| 🗋 Letter Wizard                                                                                                    |                                                                                                    | - × |
| <u>Steps</u>                                                                                                    | Please choose the type of letter and page design                                                                                                    |     |
| 1 Page design<br>2. Letterhead layout<br>3. Printed items<br>4. Recipient and sender<br>5. Footer<br>6. Name and location                  | <ul> <li>Business letter</li> <li>Page design</li> <li>Elegant</li> <li>Use letterhead paper with pre-printed elements</li> <li>Eormal personal letter</li> <li>Page design</li> <li>Elegant</li> <li>Page design</li> <li>Bottle</li> <li>C</li> <li>This wizard helps you to create a letter template. You can then use th template as the basis for writing letters as often as desired.</li> </ul> | ne  |
| Help                                                                                                    | < Back Next > Einish Cance                                                                                                    |     |

LibreOffice 的書信範本精靈。雖然產生的範本通常會比實 際需要的複雜,但範本精靈對學習範本來說是一個很好 的起點。

範本精靈對製作*簡報*範本來說特別有用。範本精靈會引導你 選擇基本的格式設定和文稿結構等等,並建立投影片的範本。

一旦你經歷過 Impress 範本精靈之後,這個過程將成為你在 文稿結構設計上的有力提醒。

| <b>L</b> •                   | Presentation Wizard    | • × |
|------------------------------|------------------------|-----|
| 1.                           | 📰 🗐 📒                  |     |
| Туре                         |                        | _   |
| ● Empty presentation         |                        |     |
| O <u>F</u> rom template      |                        |     |
| O Open existing presentation |                        |     |
|                              | ☑ Previe <u>w</u>      |     |
| Help <u>C</u> ancel          | << Back Next >> Create |     |

Impress 中的簡報精靈。

# 儲存與註冊範本

一般的檔案只需要儲存就可以使用了。但是,每一份範本在 使用之前都必須先向 LibreOffice 註冊過才能用,就好像資料庫 跟通訊錄一樣。

這表示你不能單單只儲存範本。

當然,如果你用「*檔案 > 儲存*」或是「*檔案 > 另存新檔*」來 儲存範本的話,確實可以在「儲存」對話視窗的格式清單中,將 檔案格式選擇存成 LibreOffice 範本。這個方法對於你要將此範 本安裝在其他電腦上,或是要給朋友這份範本的時候派得上用場。

然而,傳統的*儲存*方式,並不會在你的系統中註冊這個新範 本並且啟用。如果要啟用範本,需要依照下列步驟:

 將檔案用「檔案> 範本> 另存為範本」(或是「檔案> 另存 為範本」、「檔案> 範本選單> 另存為範本」,依
 LibreOffice 版本而定)儲存。

接下來,就會開啟「*範本管理員*」視窗,裡面包含系統上給 所有使用者用的範本,還有你自己的個人範本。畫面中的矩 形方塊就是列在路徑中主目錄裡的子目錄。(範本管理員改 版啦~要改寫改寫!) 你可以直接點按視窗中的項目,或是使用右上角的圖示來搜 尋或依名稱排序。如果你才剛做好一些範本,那可能需要點 按一下「*重新整理*」才會全部顯示出來。

2 如果你要看特定的子目錄中的範本,就直接點按子目錄即可。

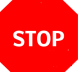

#### 注意

如果你沒有選擇子目錄,那麼範本會根據它的檔 案格式,儲存到適當的標籤頁中。

3 點按左上角的「*儲存*」圖示,然後輸入新範本的名稱。如果 必要的話,你也可以覆蓋既有的範本。

現在你就可以使用新儲存的範本了。

# 儲存多份範本

如果你一次下載大量範本,你可以把它們全都移到「工具 > 選項」中「*路徑*」區段裡列出的目錄下,這樣就註冊完成。此外, 也可以從範本管理員的工具列中選擇「主目錄」>「本地」或是

「主目錄」>「新增主目錄」。(需要重寫,範本管理員已經在 5.2 改版~)

## 設定新的預設範本

LibreOffice 中每個模組的預設範本,都是基於一些使用者常 見行為所做出的假設。例如它根據大部份使用者的習慣,將字型 設定為通用字型,像是 Times New Roman 或是 Liberation Serif 等等。它也假設使用的語言地區設定和紙張大小間有一定的關聯。 所以當安裝時使用的語言是美式英文的話,紙張大小預設會使用 Letter; 而使用英式英文的話,紙張大小預設就使用 A<sub>4</sub>。

這些都是相當合理的假設。不過,如果這些設定不符你的需 求,你可以修改預設範本的設定,這樣就不用每份通用文件都要 另外修改。 修改預設範本:

- 1 建立並註冊你自己的取代用範本。
- 2 開啟「範本管理員」。選取你要取代使用的預設範本。
- 3 點按「設為預設值」按鈕。

這樣,每一份新文件都會預設使用這個範本,除非你改指定 為其他的範本。如果你移除自己的替代範本,則 LibreOffice 會 改回自己的原始*預設*範本(即預設的「預設」範本)。

#### 儲存範本文稿結構

在討論範本的時候,通常會著重在裡面儲存的格式設定。不 過,實際上範本可以儲存所有的東西,從信件的回覆地址到一成 不變的企業標準識別背景等——任何你會重覆使用,但不在乎要 重新做一次、輸入一次的資訊(因為要先作成範本)。相反地, 你可以直接撰寫類似的新文件,或只對過去文件做一點些微修改。

要將這類資訊儲存到 Impress 中特別容易,每一種資訊都可以放在一張投影片中,可以輕鬆刪除或重新排列。

### 使用佔位項

佔位項是在特定定點上標記該處要填入哪一類資料的欄位, 讓你點按之後就能直接填寫。

Impress 在投影片的題名、內文、插入物件等用途都有內建的 佔位項。

|            | Click to add Title |
|------------|--------------------|
| • Click to | add Text           |
|            |                    |
|            |                    |
|            |                    |

在Impress 投影片中,有給題名、內文使用的佔位項,還 有中間用來新增表格、圖表、影像與影片用的通用佔位 項。

佔位項是在特定定點上標記該處要填入哪一類資料的欄位, 讓你點按之後就能直接填寫。

Impress 在投影片的題名、內文、插入物件等用途都有內建的 佔位項。

不過,你也可以在 Writer 選單的「插入 > 欄位 > 更多欄位 > 功能」中,在左方「類型」區段選擇「佔位項」,再到「格式」 區段加入文字或物件的對應選項,接著到右側的「佔位項」欄位 中為它命名即可。「工具提示」(Reference)一欄可填可不填。

| <b>D</b> •                                                                                                    | Fields                                     | $\odot$ $\odot$ $\otimes$     |
|----------------------------------------------------------------------------------------------------|--------------------------------------------|-------------------------------|
| Document Cross-references Fun                                                                                                    | ctions DocInformation Variables            | Database                      |
| Type<br>Conditional text<br>Input list<br>Input field<br>Execute macro<br>Placeholder<br>Combine characters<br>Hidden text<br>Hidden Paragraph | Format<br>Text<br>Table<br>Frame<br>Object | Placeholder  Reference  Macro |
|                                                                                                    |                                            | Insert Close Help             |

在Writer 中新增佔位項的「欄位」對話視窗。

佔位項加到文件中就成為欄位。當你準備好要填入資訊時, 點按佔位項欄位填入資料,即可把原來的佔位內容替換掉。

<稱謂≥ <提稱語≥ <啟事敬辭≥ 這些是Writer 中文信件開頭常用的佔位項欄位,依次替換 並補入標點後,可為: 「好馬先生尊鑒,敬啟者:」。

*估位項有自己的字元樣式,這樣比較容易用「編 輯>尋找與取代」來尋找。* 

# 在範本中使用欄位

祕訣

欄位是在範本中另一種儲存資訊的方式。有四種欄位通常比 較常用:

- 系統資訊,例如日期與時間。
- 一般使用者資訊,儲存在「工具>選項>LIBREOFFICE>使用 者資料」之中。
- 文件資訊,儲存或顯示在「檔案>屬性」。
- 文件統計資料,在你建立文件時產生。統計資料包括頁碼、
   總頁數,還有其他常放在頁首或頁尾的資訊等。

當這些資訊改變時,在範本中這些欄位的資訊也會跟著變化 與更新。你不需要再手動修改。

# 祕訣

日期與時間有兩種不同的欄位。固定欄位會加入 當下的資訊,並且不會再改變。相反地,可變欄 位在每次任何人開啟文件時就會將欄位更新成當 下這個時間點的值。

兩種都有其用處。例如,你可以放一個固定日期 的欄位在見證人簽名處的旁邊,然後在書信範本 的最上面放入一個可變日期欄位。

日期與時間欄位也支援許多格式,預設會列出目 前語言所使用的日期與時間格式。LibreOffice 無法 永久改變預設格式。

在美國通用的是月-日-年的格式,但國際上逐漸 傾向採用一致的順序——無論是年-月-日(臺灣 用),或是較少用的日-月-年的格式。(這部分 要改寫成以臺灣為主的敘述)所有這些格式都可 以用兩位數或四位數來表示西元紀年。

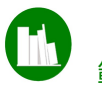

範例:使用佔位項和欄位

LibreOffice 中有個工具可以用來自行設計名片。這個工具設計讓 你可以在一張樣本卡片中輸入資訊,然後其餘資訊會自動加入。 建例樣本卡片:

- 1 開啟「檔案>新增>名片」,並選擇「單張」。然後點擊
   「新文件」繼續。
- 2 調整遠近距離以便你設計樣本名片。
- 3 利用「插入 > 外框 > 外框」建立兩個相同大小的外框,一個 在左邊放圖片,一個在右邊放文字。
- 4 將游標點選左邊的外框,選擇「插入>欄位>更多欄位」, 然後在「功能」區段中選擇「佔位項」類型。
- 5 建立一個「影像」格式的佔位項,隨意命名為「*圖片*」。點 按「插入」繼續下一步。此時你不必關閉「欄位」對話視窗。
- 6 直接將游標點按右邊的外框,然後每一行建立一個「文字」 佔位項。第一個文字佔位項在欄位中寫下「作者」,第二個 文字佔位項寫「職稱」,再依此類推寫下「公司」、「電子 郵件」、還有「電話號碼」等佔位項。

# 祕訣

如果是用選單「欄位」中的「作者」選項,它會 自動填入你在「工具>選項>LibreOffice>使用者 資料」中的對應名稱。

- 7 記得讓每一行都靠右對齊。你可以進一步用「佔位項」字元 樣式來調整佔位項的外觀。
- 8 儲存文件。現在「名片」樣本已經準備完成,任何使用者只 要點按每個佔位項填入自己的實際資訊即可。

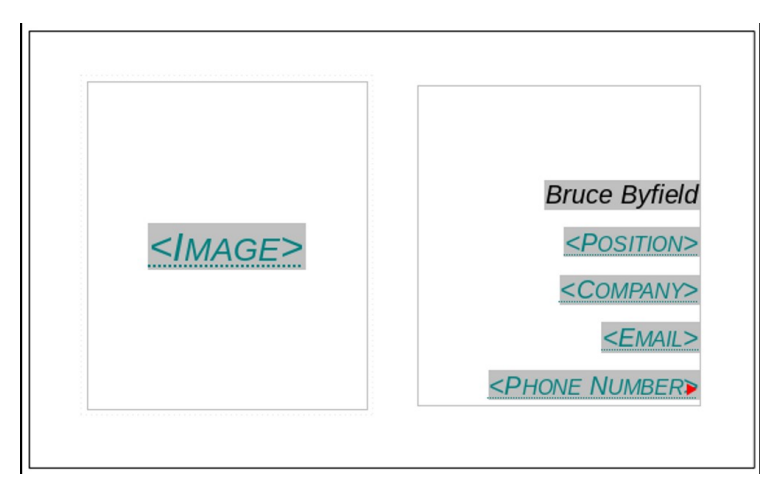

基本的名片範本。使用佔位項填入資訊,其中姓名的部 分使用了「作者」欄位,會直接取用「工具>選項> LIBREOFFICE > 使用者資料」中的姓名。

#### 編輯範本

除非你做得非常嚴謹或是非常好運,不然不太容易一次就把 範本通通搞定。通常前幾次你在使用範本時,可能會發現不少需 要改進的地方,持續修正才不必往後每次都要手動再調整。

要編輯一個範本來修改,先從選單中選擇「*檔案 > 範本 > 管 理範本*」打開範本管理員。然後在要編輯的範本上點滑鼠右鍵, 選擇「*編輯*」。

範本開啟後,你就可以像編輯其他文件一樣編輯範本。不過, 弄好之後要記得從「*檔案 > 範本 > 另存為範本*」來儲存並註冊。

#### 刪除範本

你可以刪掉自己做範本的或匯入的範本。至於隨 LibreOffice 安裝的範本、透過擴充套件安裝的範本、或是給全域系統使用的 範本,除了擴充套件可以從「*工具 > 擴充套件管理員*」刪除以外, 其餘都無法刪除。 在範本管理員下,選擇要刪除的個人範本,在上面點按右鍵 選擇「*刪除*」按鈕即可。

# STOP

在範本管理員中操作時,在真正刪除以前會向你 再確認一次。所以當你確定按下「是」時,就確 定刪除了。一刪除就再也回不來了。

#### 匯出範本

注意

你可以從範本管理員中匯出範本。只要選擇要匯出的範本, 然後按底下的「*匯出*」按鈕即可。匯出範本時會建立一個範本的 副本,並解除副本的註冊,再把副本儲存到你選擇的目錄中。

#### 變更範本

除非透過 Template Changer 這一類的擴充套件,不然你不能 直接變更某份文件所使用的範本。此外,同一份文件也不能套用 多份範本。不過,你有三種方式可以解決上面的問題。

第一種是用另一個範本開一個新文件,然後把原始文件內容 通通複製過去。這個方法適用於原先範本樣式與新文件範本樣式 名稱都一樣的時候。因為原始文件的樣式會套用新文件的格式設 定。

# ✓ ₩

如果你在處理圖片時發生一些問題,試著不要一次全部複製過去,而改成一次只複製幾頁就好。

此外,任何在原始文件中使用的自訂名稱樣式,也都會一併 複製到新文件中。不過,文件中有定義但沒用到的自訂樣式,還 有追蹤修訂的紀錄,都不會出現在新文件中。 第二種方法是用不同的範本建立一個新的主控文件。如果你 把一個沒有套用範本的文件匯進主控文件內,它會用主控文件內 的樣式重新設定內容格式。而當不是用主控文件開啟時,則會還 原到原始的格式設定。

第三種方法,也是最實際的方法,就是在兩份文件中轉換樣 式。

如果有兩個人在處理同一份文件,但是各自對文件範本做有 過修改(有時候會發生,但建議最好不要)時,轉換樣式是比較 方便的做法。

你也可以使用將文件中的手動格式設定轉換成範本的功能, 但直接修改範本才是比較可靠、實際的方法。

|                                     | S          | Tomp  | atos                                                   |           |                              |
|-------------------------------------|------------|-------|--------------------------------------------------------|-----------|------------------------------|
| Categories<br>My Templates<br>en-US |            | Libre | LibreOffice-styles-and-formatting-templates<br>Testing |           | <u>O</u> K<br><u>C</u> ancel |
| MediaWiki<br>Presentation Ba        | ackgrounds |       |                                                        |           | Help                         |
| ⊡ Te <u>x</u> t                     | Erame      | Pages | N <u>u</u> mbering                                     | Overwrite | From File                    |

在文件間轉換樣式。段落與字元樣式都列在「文字」當中。 勾選「覆蓋」會取代掉檔案中相同名稱的樣式。

要在文件中轉換樣式:

- 1 按 F11 鍵開啟「樣式和格式」視窗。
- 2 在圖示列的最右邊有一個下拉式選單,拉下來後選擇「*載入 樣式*」。

這會開啟「載入樣式」視窗。「*類別*」窗格中顯示的是範本 管理員中的不同類別,而「範本」窗格中顯示的則是該類別 下的範本。

3 你可以從「範本」窗格中選擇一個範本,或是點按左下角 「取自檔案」從檔案管理員中選擇一個文件範本。 4 在*載入樣式*視窗的底部勾選要匯入的樣式類型。

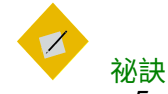

「載入樣式」視窗中的「文字」選項同時包含了段落樣式與字元樣式。

5 如果你要把目前文件中的樣式用範本裡相同名稱的樣式取代, 就把「*覆蓋*」選項勾起來。

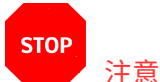

請仔細檢查要覆蓋的樣式。如果你的文件很大, 但電腦記憶體不太夠,那麼有可能無法完整取代。

如果你沒有要取代樣式,那麼記得別勾選「*覆蓋*」選項。你 只會匯入目前文件中不存在的樣式。

6 最後點選「確定」按鈕。不會有任何確認視窗,通常只要幾秒中就可以匯入完成。

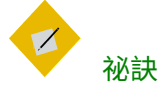

轉換樣式不會改變在「檔案>屬性>一般」中所列 出的範本。如果你不確定文件是否仍與某份範本 相連動,只要在該範本做一點點小變更,然後在 下次開啟 LibreOffice 時重開該文件看看是否也有跟 著改變。

## 在檔案管理員中處理範本

LibreOffice 已經提供所有處理範本時所需的功能。不過有時候,你可能會需要在 LibreOffice 以外處理範本。例如

LibreOffice 未開啟,或是你要同時處理一個以上的範本。或者可 能你要重新整理你的主要範本目錄,在裡面新增子目錄等等。

在這種情況下,你可以透過你系統上的檔案管理員來處理範 本。範本儲存的目錄依作業系統與軟體發行版本而有所不同,不 過你可以在「*工具 > 選項 > 路徑 > 範本*」中找到範本的存放路徑。

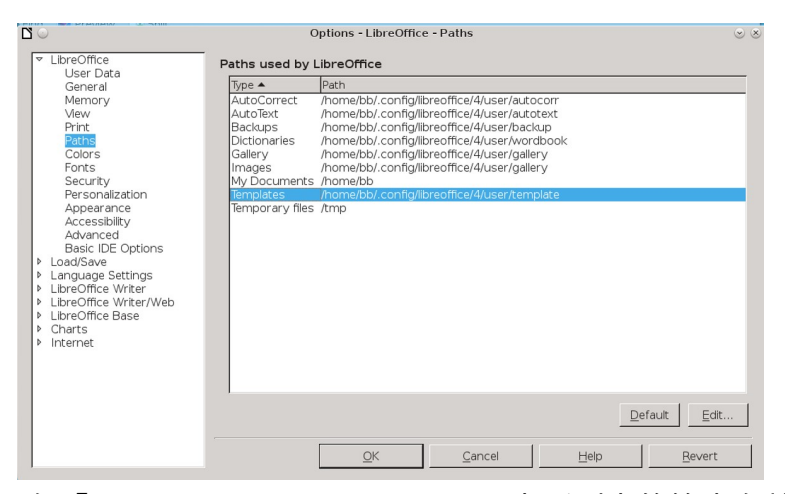

#### *在「工具 > 選項 >* LIBREOFFICE > 路徑」中所列出的範本存放 目錄。你所看到的實際路徑會依作業系統與 LibreOffice 發 行版本而有所不同。

你可以在範本路徑中新增其他目錄,用半形分號分隔即可。 如果你要把目錄設成系統上所有使用者都可以使用,則用 root 帳 號或管理員帳號登入後,進入 LibreOffice 的安裝路徑中。例如, 如果你是從文件基金會 (The Document Foundation) 的官方網站 那直接下載的 Linux 版本,可能就會安裝在像是 /opt/libreoffice5.4/share/template 之類的路徑中。在其他的系統 中,可能前兩個目錄會不太一樣,但後面的應該一樣。

如果你要同時安裝大量範本,則將這些範本放在一個目錄中, 並在範本路徑中加入該目錄,再重新啟動LibreOffice。這樣是同 時註冊所有範本的最快方法。

# 完整的基礎概念

如果你也讀過了第2章,你現在應該對樣式和範本的運作方 式有個概念性的瞭解了。這兩者理論上都不困難,雖然範本運作 的方式有些看來是不必要地複雜,但如果你能理解這些做法都是 為了避免檔案毀損,你應該或多或少就能接受。

接下來的幾章中會解釋要設計出有用且美觀的樣式和範本時, 所需要考慮的重點。